# De Cisco VPN 3000 Concentrator configureren op een Cisco-router

# Inhoud

Inleiding <u>Voorwaarden</u> Vereisten Gebruikte componenten **Conventies** Configureren Netwerkdiagram Configuraties **VPN-configuratie** Verifiëren Op de router **Op VPN-concentratie** Problemen oplossen Op de router Probleem - kan de tunnel niet openen PFS Gerelateerde informatie

# **Inleiding**

Deze voorbeeldconfiguratie toont hoe u een privaat netwerk achter een router kunt aansluiten die Cisco IOS<sup>®</sup> software aan een privaat netwerk achter de Cisco VPN 3000 Concentrator draait. De apparaten op de netwerken kennen elkaar door hun privé adressen.

# Voorwaarden

## **Vereisten**

Er zijn geen specifieke vereisten van toepassing op dit document.

### Gebruikte componenten

De informatie in dit document is gebaseerd op de volgende software- en hardware-versies:

 Cisco 2611 router met Cisco IOS-softwarerelease 12.3.2(1)aOpmerking: Zorg dat Cisco 2600 Series routers is geïnstalleerd met een crypto IPsec VPN-afbeelding die de VPN-functie ondersteunt.

Cisco VPN 3000 Concentrator met 4.0.1 B

De informatie in dit document is gebaseerd op de apparaten in een specifieke laboratoriumomgeving. Alle apparaten die in dit document worden beschreven, hadden een opgeschoonde (standaard)configuratie. Als uw netwerk live is, moet u de potentiële impact van elke opdracht begrijpen.

## **Conventies**

Raadpleeg <u>Cisco Technical Tips Conventions (Conventies voor technische tips van Cisco) voor</u> meer informatie over documentconventies.

## <u>Configureren</u>

Deze sectie bevat informatie over het configureren van de functies die in dit document worden beschreven.

**N.B.:** Gebruik het <u>Opdrachtupgereedschap</u> (<u>alleen geregistreerde</u> klanten) om meer informatie te vinden over de opdrachten die in dit document worden gebruikt.

## **Netwerkdiagram**

Het netwerk in dit document is als volgt opgebouwd.

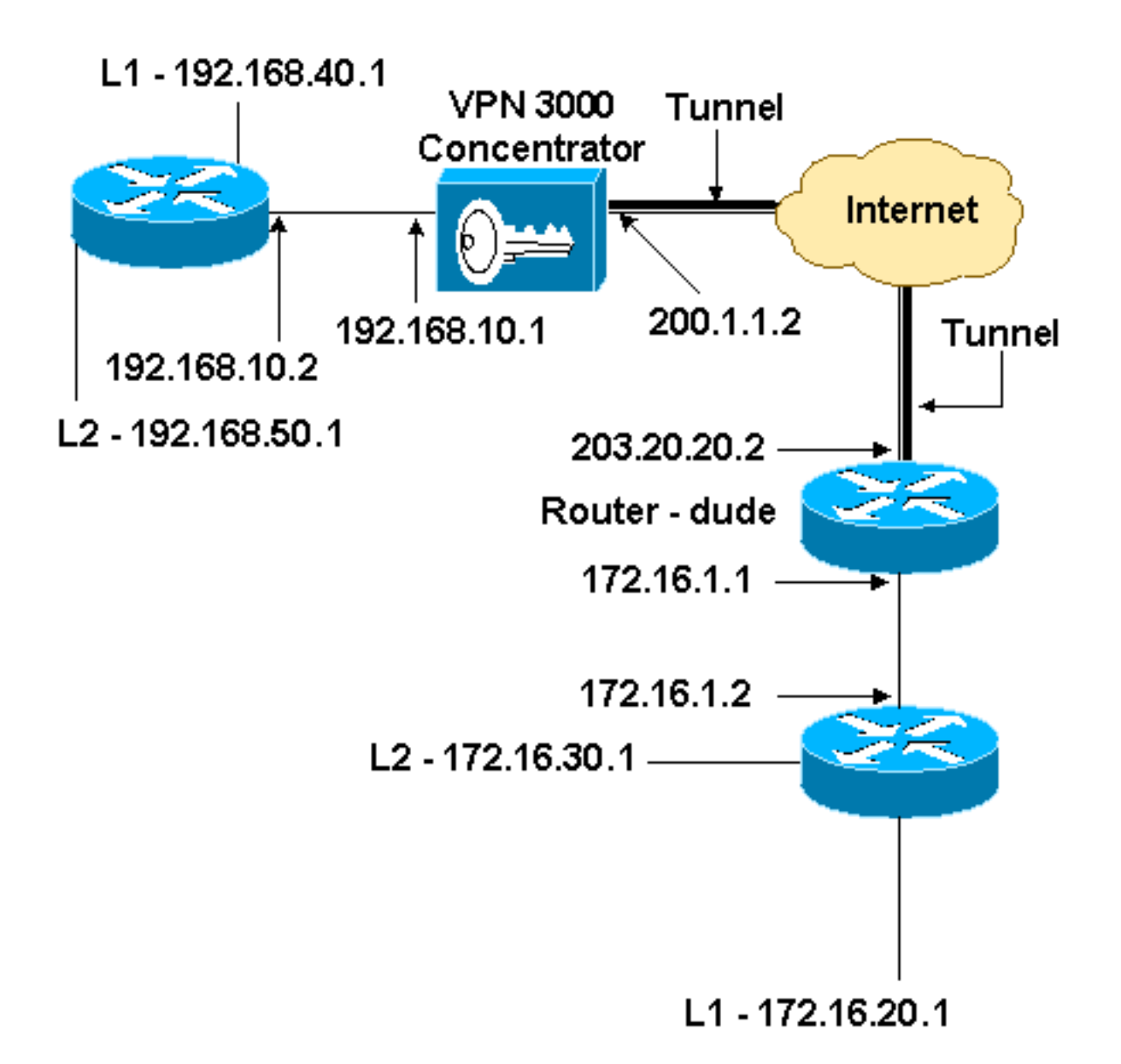

## **Configuraties**

Dit document gebruikt deze configuratie.

| Routerconfiguratie                           |
|----------------------------------------------|
|                                              |
| version 12.3                                 |
| service timestamps debug datetime msec       |
| service timestamps log datetime msec         |
| no service password-encryption               |
| !                                            |
| hostname dude                                |
| !                                            |
| memory-size iomem 15                         |
| ip subnet-zero                               |
| !                                            |
| ip audit notify log                          |
| ip audit po max-events 100                   |
| !! IKE policies. crypto isakmp policy 1      |
| encr 3des                                    |
| hash md5                                     |
| authentication pre-share                     |
| group 2                                      |
| crypto isakmp key cisco123 address 200.1.1.2 |

```
!!--- IPsec policies. crypto ipsec transform-set to_vpn
esp-3des esp-md5-hmac
crypto map to_vpn 10 ipsec-isakmp
 set peer 200.1.1.2
 set transform-set to_vpn
!--- Traffic to encrypt. match address 101
!
interface Ethernet0/0
 ip address 203.20.20.2 255.255.255.0
 ip nat outside
half-duplex
crypto map to_vpn
1
interface Ethernet0/1
 ip address 172.16.1.1 255.255.255.0
 ip nat inside
half-duplex
ip nat pool mypool 203.20.20.3 203.20.20.3 netmask
255.255.255.0
ip nat inside source route-map nonat pool mypool
overload
ip http server
no ip http secure-server
ip classless
ip route 0.0.0.0 0.0.0.0 203.20.20.1
ip route 172.16.20.0 255.255.255.0 172.16.1.2
ip route 172.16.30.0 255.255.255.0 172.16.1.2
!!--- Traffic to encrypt. access-list 101 permit ip
172.16.1.0 0.0.0.255 192.168.10.0 0.0.0.255
access-list 101 permit ip 172.16.1.0 0.0.0.255
192.168.40.0 0.0.0.255
access-list 101 permit ip 172.16.1.0 0.0.0.255
192.168.50.0 0.0.0.255
access-list 101 permit ip 172.16.20.0 0.0.0.255
192.168.10.0 0.0.0.255
access-list 101 permit ip 172.16.20.0 0.0.0.255
192.168.40.0 0.0.0.255
access-list 101 permit ip 172.16.20.0 0.0.0.255
192.168.50.0 0.0.0.255
access-list 101 permit ip 172.16.30.0 0.0.0.255
192.168.10.0 0.0.0.255
access-list 101 permit ip 172.16.30.0 0.0.0.255
192.168.40.0 0.0.0.255
access-list 101 permit ip 172.16.30.0 0.0.0.255
192.168.50.0 0.0.0.255
!--- Traffic to except from the NAT process. access-list
110 deny ip 172.16.1.0 0.0.0.255 192.168.10.0
0.0.0.255
access-list 110 deny
                     ip 172.16.1.0 0.0.0.255
192.168.40.0 0.0.0.255
access-list 110 deny
                      ip 172.16.1.0 0.0.0.255
192.168.50.0 0.0.0.25
access-list 110 deny ip 172.16.20.0 0.0.0.255
192.168.10.0 0.0.0.255
access-list 110 deny ip 172.16.20.0 0.0.255
192.168.40.0 0.0.0.255
access-list 110 deny ip 172.16.20.0 0.0.0.255
192.168.50.0 0.0.0.255
access-list 110 deny
                       ip 172.16.30.0 0.0.0.255
192.168.10.0 0.0.0.255
access-list 110 deny ip 172.16.30.0 0.0.0.255
192.168.40.0 0.0.0.255
```

```
access-list 110 deny ip 172.16.30.0 0.0.0.255

192.168.50.0 0.0.0.255

access-list 110 permit ip 172.16.1.0 0.0.0.255 any

!

route-map nonat permit 10

match ip address 110

!

line con 0

line aux 0

line vty 0 4

!

end
```

## **VPN-configuratie**

In deze lab-instelling wordt eerst de VPN-Concentrator benaderd via de console-poort en wordt een minimale configuratie toegevoegd, zodat de verdere configuratie kan worden uitgevoerd via de grafische gebruikersinterface (GUI).

Kies Beheer > Systeem opnieuw opstarten > Start > Herstart met Fabric-/standaardconfiguratie om te voorkomen dat er een bestaande configuratie in VPN-centrator is.

De VPN Concentrator verschijnt in Quick Configuration en deze items worden ingesteld na de herstart:

- Tijd/datum
- Interfaces/maskers in configuratie > interfaces (publiek=200.1.1.2/24, privé=192.168.10.1/24)
- Standaard gateway in configuratie > Systeem > IP-routing > Default\_Gateway (20.1.1.1)

Op dit punt is de VPN Concentrator toegankelijk via HTML van het binnennetwerk.

**Opmerking:** Omdat de VPN-centrator van buiten wordt beheerd, moet u ook selecteren:

- Configuratie > Interfaces > 2-publiek > Selecteer IP-filter > 1. Private (standaard).
- Beheer > toegangsrechten > Toegangscontrolelijst > Manager toevoegen aan het IP-adres van de *externe* manager.

Dit is niet nodig, tenzij u de VPN-centrator van buiten beheert.

1. Kies **Configuration > Interfaces** om de interfaces opnieuw te controleren nadat u de GUI hebt opgeroepen.

#### Configuration | Interfaces

This section lets you configure the VPN 3000 Concentrator's network interfaces and power supplies.

In the table below, or in the picture, select and click the interface you want to configure:

| Interface                          | Status         | IP Address   | Subnet Mask   | MAC Address       | Default Gateway |
|------------------------------------|----------------|--------------|---------------|-------------------|-----------------|
| Ethernet 1 (Private)               | UP             | 192.168.10.1 | 255.255.255.0 | 00.03.A0.88.00.7D |                 |
| Ethernet 2 (Public)                | UP             | 200.1.1.2    | 255.255.255.0 | 00.03.A0.88.00.7E | 200.1.1.1       |
| Ethernet 3 (External)              | Not Configured | 0.0.0.0      | 0.0.0.0       |                   |                 |
| DNS Server(s)                      | DNS Server No  | t Configured |               |                   |                 |
| DNS Domain Name                    |                |              |               |                   |                 |
| <ul> <li>Power Supplies</li> </ul> |                |              |               |                   |                 |

 Kies Configuration > System > IP-routing > Default gateways om de standaard (Internet) gateway en de Tunnel Default (interne) gateway voor IPsec te configureren om de andere subnetten in het privénetwerk te

#### bereiken.

| Configuration   System   IP Routing   Defaul    | t Gateways                                                                                                 |  |  |
|-------------------------------------------------|----------------------------------------------------------------------------------------------------|--|--|
| Configure the default gateways for your system. |                                                                                                    |  |  |
| Default Gateway 200.1.1.1                       | Enter the IP address of the default gateway or router. Enter 0.0.0.0 for no default router.                |  |  |
| Metric 1                                        | Enter the metric, from 1 to 16.                                                                            |  |  |
| Tunnel Default<br>Gateway                       | Enter the IP address of the default gateway or router for tunnels. Enter 0.0.0.0<br>for no default router. |  |  |
| Override Default<br>Gateway ⊠                   | Check to allow learned default gateways to override the configured default gateway.                        |  |  |
| Apply Cancel                                    |                                                                                                    |  |  |

3. Kies **Configuration > Policy Management > Network Lists** om de netwerklijsten te maken die het te versleutelen verkeer definiëren.Dit zijn de lokale

#### netwerken:

Configuration | Policy Management | Traffic Management | Network Lists | Modify |

Modify a configured Network List. Click on **Generate Local List** to generate a network list based on routing entries on the Private interface.

| List Name    | vpn_local_subnet                                                           | Name of the Network List you are adding. The name must be unique.                                                                                                    |
|--------------|----------------------------------------------------------------------------|----------------------------------------------------------------------------------------------------|
| Network List | 192.168.10.0/0.0.0.255<br>192.168.40.0/0.0.0.255<br>192.168.50.0/0.0.0.255 | <ul> <li>Enter the Networks and Wildcard masks using the following format n.n.n/n.n.n (e.g. 10.10.0.0/0.0.255.255).</li> <li>Note: Enter a wildcard mask, which is the reverse of a subnet mask. A wildcard mask has 1s in bit positions to ignore, 0s in bit positions to match. For example, 10.10.1.0/0.0.255 = all 10.10.1.nn addresses.</li> <li>Each Network and Wildcard mask pair must be entered on a single line.</li> <li>The Wildcard mask may be omitted if the natural Wildcard mask is to be used.</li> </ul> |
| Libbia       | Cancer Generate Local List                                                 |                                                                                                    |

# Dit zijn de verafgelegen

| netwerken:                                                                                                    |                                                                              |                                                                                                    |  |  |
|----------------------------------------------------------------------------------------------------|------------------------------------------------------------------------------|----------------------------------------------------------------------------------------------------|--|--|
| Configuration                                                                                                    | Policy Management   Traffic Management                                       | Network Lists   Modify                                                                                                    |  |  |
| Modify a configured Network List. Click on <b>Generate Local List</b> to generate a network list based on routing entries on the<br>Private interface. |                                                                              |                                                                                                    |  |  |
| List Name                                                                                                    | router_subnet                                                                | Name of the Network List you are adding. The name must be<br>unique.                                                                                                    |  |  |
| Network List                                                                                                    | 172.16.1.0/0.0.0.255       172.16.20.0/0.0.0.255       172.16.30.0/0.0.0.255 | <ul> <li>Enter the Networks and Wildcard masks using the following format: n.n.n/n.n.n (e.g. 10.10.0.0/0.0.255.255).</li> <li>Note: Enter a wildcard mask, which is the reverse of a subnet mask. A wildcard mask has 1s in bit positions to ignore, 0s in bit positions to match. For example, 10.10.1.0/0.0.255 = all 10.10.1.nnn addresses.</li> <li>Each Network and Wildcard mask pair must be entered on a single line.</li> <li>The Wildcard mask may be omitted if the natural Wildcard mask is to be used.</li> </ul> |  |  |
| Apply                                                                                                    | Cancel Generate Local List                                                   |                                                                                                    |  |  |

4. Na voltooiing, zijn dit de twee netwerklijsten: Opmerking: Als de IPsec-tunnel niet omhoog komt, controleer dan of de interessante verkeersovereenkomsten aan beide kanten overeenkomen. Het interessante verkeer wordt gedefinieerd door de toegangslijst in de router- en PIX-boxen. Ze worden gedefinieerd door netwerklijsten in de VPNconcentrators.

| Configuration   Policy Management            | Traffic Management   Network Li      | sts                      |
|----------------------------------------------|--------------------------------------|--------------------------|
| This section lets you add, modify, cop       | y, and delete Network Lists.         |                          |
| Click <b>Add</b> to create a Network List, ( | or select a Network List and click I | Iodify, Copy, or Delete. |
|                                              | Network List                         | Actions                  |
|                                              | VPN Client Local LAN (Default)       |                          |
|                                              | router_subnet                        | Add                      |
|                                              |                                      | Modify                   |
|                                              |                                      | Сору                     |
|                                              |                                      | Delete                   |
|                                              |                                      | ]                        |

5. Kies **Configuration > System > Tunneling Protocols > IPSec LAN-to-LAN** en definieer de LAN-to-LAN tunnel.

#### Configuration | System | Tunneling Protocols | IPSec | LAN-to-LAN | Add

Add a new IPSec LAN-to-LAN connection.

| Enable                 | <u>र</u>                                      | Check to enable this LAN-to-LAN connection.                                                                                                    |
|------------------------|-----------------------------------------------|----------------------------------------------------------------------------------------------------|
| Name                   | to_router                                     | Enter the name for this LAN-to-LAN connection.                                                                                                    |
| Interface              | Ethernet 2 (Public) (200.1.1.2)               | Select the interface for this LAN-to-LAN connection.                                                                                                    |
| Connection Type        | Bi-directional 💌                              | Choose the type of LAN-to-LAN connection. An Originate-<br>Only connection may have multiple peers specified below.                                                               |
|                        | 203.20.20.2                                   |                                                                                                    |
| Peers                  |                                               | Enter the remote peer IP addresses for this LAN-to-LAN<br>connection. <i>Originate-Only</i> connection may specify up to ten<br>peer IP addresses. Enter one IP address per line. |
|                        | ×                                             |                                                                                                    |
| Digital<br>Certificate | None (Use Preshared Keys) 💌                   | Select the digital certificate to use.                                                                                                    |
| Certificate            | C Entire certificate chain                    | Choose how to send the divital certificate to the IKE peer                                                                                                    |
| Transmission           | <ul> <li>Identity certificate only</li> </ul> | choose now to send me again cermente to me fills peer.                                                                                                    |
| Preshared Key          | cisco123                                      | Enter the preshared key for this LAN-to-LAN connection.                                                                                                    |
| Authentication         | ESP/MD5/HMAC-128                              | Specify the packet authentication mechanism to use.                                                                                                    |
| Encryption             | 3DES-168 💌                                    | Specify the encryption mechanism to use.                                                                                                    |
| IKE Proposal           | IKE-3DES-MD5                                  | Select the IKE Proposal to use for this LAN-to-LAN<br>connection.                                                                                                    |
| Filter                 | -None-                                        | Choose the filter to apply to the traffic that is tunneled through<br>this LAN-to-LAN connection.                                                                                 |
| IPSec NAT-T            |                                               | Check to let NAT-T compatible IPSec peers establish this<br>LAN-to-LAN connection through a NAT device. You must<br>also enable IPSec over NAT-T under NAT Transparency.          |
| Bandwidth Policy       | -None                                         | Choose the bandwidth policy to apply to this LAN-to-LAN connection.                                                                                                    |
| Routing                | None                                          | Choose the routing mechanism to use. <b>Parameters below are</b><br>ignored if Network Autodiscovery is chosen.                                                                   |
| Local Network: If :    | a LAN-to-LAN NAT rule is used, this is t      | he Translated Network address                                                                                                    |
| Network List           | vpn_local_subnet                              | Specify the local network address list or the IP address and wildcard mask for this LAN-to-LAN connection                                                                         |
|                        |                                               |                                                                                                    |
| IP Address             |                                               | Note: Enter a <i>wildcard</i> mask, which is the reverse of a                                                                                                    |
| Wildcard Mask          |                                               | ignore, 0s in bit positions to match. For example,<br>10.10.1.0/0.0.0.255 = all 10.10.1.nnn addresses.                                                                            |
| Remote Network         | If a LAN-to-LAN NAT rule is used, this        | is the Remote Network address.                                                                                                    |
| Network List           | router_subnet 💌                               | Specify the remote network address list or the IP address and<br>wildcard mask for this LAN-to-LAN connection.                                                                    |
|                        |                                               |                                                                                                    |
| IP Address             | I                                             | Note: Enter a <i>wildcard</i> mask, which is the reverse of a subnot mask. A unideard mask has lo in hit positions to                                                             |
| Wildcard Mask          |                                               | ignore, 0s in bit positions to match. For example,<br>10.10.1.0/0.0.0.255 = all 10.10.1 nnn addresses                                                                             |
| Add Can                | icel                                          | TO TO LOOK OF THE TO TO LIBER BOOK DODOD.                                                                                                    |

6. Nadat u op Toepassen klikt, wordt dit venster weergegeven met de andere configuratie die

# automatisch wordt gemaakt als resultaat van de LAN-to-LAN tunnelconfiguratie.

Configuration | System Save Needed An IPSec LAN-to-LAN connection has been successfully configured. The following have been added to your configuration: Authentication Server Internal Group 203.20.20.2 Security Association L2L: to router Filter Rules L2L: to\_router Out L2L: to\_router In Modifying any of these items will affect the LAN-to-LAN configuration. The Group is the same as your LAN-to-LAN peer. The Security Association and Filter Rules all start with "L2L:" to indicate that they form a LAN-to-LAN configuration. OK. De eerder gemaakte LAN-to-LAN IPsec parameters kunnen worden bekeken of gewijzigd in Configuration > System > Tunneling-protocollen > IPSec LAN-to-LAN. Configuration | System | Tunneling Protocols | IPSec | LAN-to-LAI Save Needed This section lets you configure IPSec LAN-to-LAN connections. LAN-to-LAN connections are established with other VPN 3000 Concentrators, PIX firewalls, 7100/4000 series routers and other IPSec-compliant security gateways. To configure a VPN 3002 or other remote access connection, go to User Management and configure a Group and User. To configure NAT

If you want to define a set of networks on the local or remote side of the LAN-to-LAN connection, configure the necessary Network Lists prior to creating the connection.

Click the Add button to add a LAN-to-LAN connection, or select a connection and click Modify or Delete.

(D) indicates a disabled LAN-to-LAN connection.

over LAN-to-LAN, go to LAN-to-LAN NAT Rules.

| LAN-to-LAN<br>Connection<br>to router (203.20.20.2) on Ethernet 2 (Public) | Actions |
|----------------------------------------------------------------------------|---------|
|                                                                            | Add     |
|                                                                            | Modify  |
|                                                                            | Delete  |

 Kies Configuration > System > Tunneling Protocols > IPSec > IKE-voorstellen om het actieve IKE-voorstel te bevestigen.

Save Needed

Add, delete, prioritize, and configure IKE Proposals.

Select an **Inactive Proposal** and click **Activate** to make it **Active**, or click **Modify**, **Copy** or **Delete** as appropriate. Select an **Active Proposal** and click **Deactivate** to make it **Inactive**, or click **Move Up** or **Move Down** to change its priority.

Click Add or Copy to add a new Inactive Proposal. IKE Proposals are used by <u>Security Associations</u> to specify IKE parameters.

| Active<br>Proposals                                                        | Actions          | Inactive<br>Proposals                                                                         |
|----------------------------------------------------------------------------|------------------|-----------------------------------------------------------------------------------------------|
| CiscoVPNClient-3DES-MD5<br>IKE-3DES-MD5<br>IKE-3DES-MD5-DH1                | << Activate      | IKE-3DES-SHA-DSA<br>IKE-3DES-MD5-RSA-DH1<br>IKE-DES-MD5-DH7                                   |
| IKE-DES-MD5<br>IKE-3DES-MD5-DH7<br>IKE-3DES-MD5-RSA                        | Move Up          | CiscoVPNClient-3DES-MD5-RSA<br>CiscoVPNClient-3DES-SHA-DSA<br>CiscoVPNClient-3DES-MD5-RSA-DH5 |
| CiscoVPNClient-3DES-MD5-DH5<br>CiscoVPNClient-AES128-SHA<br>IKE-AES128-SHA | Move Down<br>Add | CiscoVPNClient-3DES-SHA-DSA-DH5<br>CiscoVPNClient-AES256-SHA<br>IKE-AES256-SHA                |
|                                                                            | Modify           | i                                                                                             |
|                                                                            | Сору             |                                                                                               |
|                                                                            | Delete           |                                                                                               |

8. Kies Configuration > Policy Management > Traffic Management > Security Associations om de lijst met beveiligingsassociaties te

| bekijken. |      | ,     |  |
|-----------|------|-------|--|
|           | beki | jken. |  |

Configuration | Policy Management | Traffic Management | Security Associations

This section lets you add, configure, modify, and delete IPSec Security Associations (SAs). Security Associations use <u>IKE</u> <u>Proposals</u> to negotiate IKE parameters.

Click Add to add an SA, or select an SA and click Modify or Delete.

| IPSec SAs                                                                                                    | Actions                 |
|----------------------------------------------------------------------------------------------------|-------------------------|
| ESP-3DES-MD5<br>ESP-3DES-MD5-DH5<br>ESP-3DES-MD5-DH7<br>ESP-3DES-NONE<br>ESP-AES128-SHA<br>ESP-DES-MD5<br>ESP-L2TP-TRANSPORT<br>ESP/IKE-3DES-MD5<br>L2L: to_router | Add<br>Modify<br>Delete |

 Klik op de naam van de Security Association en klik vervolgens op Wijzigen om de Security Associaties te controleren.

| SA Name L2L: to_router                                                                           | Specify the name of this Security Association (SA).         |
|--------------------------------------------------------------------------------------------------|-------------------------------------------------------------|
| Inheritance From Rule 💌                                                                          | Select the granularity of this SA.                          |
| IPSec Parameters                                                                                 |                                                             |
| Authentication ESP/MD5/HMAC-128                                                                  | Select the packet authentication algorithm to use.          |
| Algorithm 3DES-168                                                                               | Select the ESP encryption algorithm to use.                 |
| Encapsulation<br>Mode                                                                            | Select the Encapsulation Mode for this SA.                  |
| Perfect Forward<br>Secrecy                                                                       | Select the use of Perfect Forward Secrecy.                  |
| Lifetime<br>Measurement                                                                          | Select the lifetime measurement of the IPSec keys.          |
| Data Lifetime 10000                                                                              | Specify the data lifetime in kilobytes (KB).                |
| Time Lifetime 28800                                                                              | Specify the time lifetime in seconds.                       |
| IKE Parameters                                                                                   |                                                             |
| Connection Type Bidirectional                                                                    | The Connection Type and IKE Peers cannot be modified on     |
| IKE Peers 203.20.20.2                                                                            | IPSec SA that is part of a LAN-to-LAN Connection.           |
| Negotiation Mode Main                                                                            | Select the IKE Negotiation mode to use.                     |
| Digital Certificate None (Use Preshared Keys) 💌                                                  | Select the Digital Certificate to use.                      |
| <b>Certificate</b> C Entire certificate chain<br><b>Transmission</b> © Identity certificate only | Choose how to send the digital certificate to the IKE peer. |
| IKE Proposal IKE-3DES-MD5                                                                        | Select the IKE Proposal to use as IKE initiator.            |

# <u>Verifiëren</u>

Deze sectie maakt een lijst van de **show** opdrachten die in deze configuratie gebruikt worden.

## Op de router

Deze sectie verschaft informatie die u kunt gebruiken om te bevestigen dat uw configuratie correct werkt.

Het <u>Uitvoer Tolk</u> (<u>uitsluitend geregistreerde</u> klanten) (OIT) ondersteunt bepaalde **show** opdrachten. Gebruik de OIT om een analyse van **tonen** opdrachtoutput te bekijken.

- tonen crypto ipsec sa-Toont de instellingen die worden gebruikt door huidige Security Associations.
- toon crypto isakmp sa-toont alle huidige internet Key Exchange Security Associations bij een peer.
- tonen de crypto motor verbinding actief toont de huidige actieve gecodeerde sessies voor alle crypto motoren.

U kunt het <u>IOS Opname Gereedschap</u> gebruiken (<u>alleen geregistreerde</u> klanten) om meer informatie over bepaalde opdrachten te zien.

## **Op VPN-concentratie**

Kies Configuration > System > Events > Classes > Wijzigen om de vastlegging aan te zetten. Deze opties zijn beschikbaar:

- IKE
- IKEDBG
- IKEDECODE
- IPSEC
- IPSECDBG
- IPSECDECODE

Ernst naar logboek = 1-13

Ernst naar console = 1-3

Selecteer Monitoring > Event Log om het eventlogboek op te halen.

## Problemen oplossen

## Op de router

Raadpleeg Belangrijke informatie over Debug Commands voordat u een debug-opdracht probeert.

- debug van crypto motor-displays het verkeer dat versleuteld wordt.
- debug crypto ipsec-displays de IPsec onderhandelingen van fase 2.
- debug crypto isakmp Hiermee geeft u de ISAKMP-onderhandelingen van fase 1 weer.

## Probleem - kan de tunnel niet openen

#### Fout

```
20932 10/26/2007 14:37:45.430 SEV=3 AUTH/5 RPT=1863 10.19.187.229
Authentication rejected: Reason = Simultaneous logins exceeded for user
handle = 623, server = (none), user = 10.19.187.229, domain = <not
specified>
```

#### Oplossing

Voltooi deze actie om het gewenste aantal gelijktijdige logins te configureren of de simultane logins voor deze SA in te stellen op 5:

Ga naar Configuratie > Gebruikersbeheer > Groepen > Wijzigen 10.19.187.229 > Algemeen > Simultaneouts en wijzig het aantal logins in 5.

## PFS

Bij IPsec-onderhandelingen zorgt Perfect Forward SecRITY (PFS) ervoor dat elke nieuwe cryptografische toets geen verband houdt met een eerdere toets. Schakel PFS in of uit op beide tunnelpeers. Anders wordt de LAN-to-LAN (L2L) IPsec-tunnel niet in routers tot stand gebracht.

Om te specificeren dat IPsec naar PFS zou moeten vragen wanneer nieuwe Security Associaties gevraagd worden voor deze crypto map-ingang, of dat IPsec PFS vereist wanneer het verzoeken

om nieuwe Security Associaties ontvangt, gebruik de **set pfs** opdracht in crypto kaart configuratie modus. Om aan te geven dat IPsec geen PFS zou moeten vragen, gebruik de **geen** vorm van deze opdracht.

set pfs [group1 | group2] no set pfs Voor de **ingestelde pfs-**opdracht:

- groep1 Specificeert dat IPsec de 768-bits Diffie-Hellman prime modulus groep gebruikt wanneer de nieuwe Diffie-Hellman beurs wordt uitgevoerd.
- groep2—Specificeert dat IPsec de 1024-bits Diffie-Hellman prime modulus groep gebruikt wanneer de nieuwe Diffie-Hellman beurs wordt uitgevoerd.

Standaard wordt PFS niet gevraagd. Als er geen groep met deze opdracht is gespecificeerd, **wordt** *groep1* standaard gebruikt.

#### Voorbeeld:

```
Router(config)#crypto map map 10 ipsec-isakmp
Router(config-crypto-map)#set pfs group2
```

Raadpleeg de <u>Cisco IOS Security Opdracht Referentie</u> voor meer informatie over de **ingestelde PDF** opdracht.

## **Gerelateerde informatie**

- Meest gebruikelijke L2L- en IPSec VPN-oplossingen voor probleemoplossing
- <u>Cisco VPN 3000 Series Concentrators</u>
- <u>Cisco VPN 3002 hardwareclients</u>
- IPsec-onderhandeling/IKE-protocollen
- Technische ondersteuning en documentatie Cisco Systems